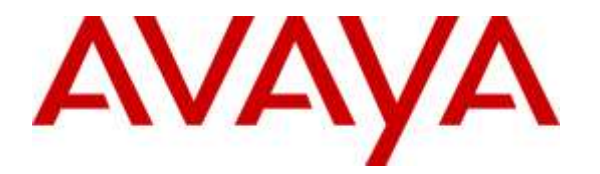

Avaya Solution & Interoperability Test Lab

Application Notes for Coordinated Systems, Inc. Virtual Observer Call Recording and Quality Monitoring System 5.1with Avaya Aura® Communication Manager 6.3 and Avaya Aura® Application Enablement Services 6.3 – Issue 1.0

### Abstract

These Application Notes describe the procedures for configuring Coordinated Systems Inc. Virtual Observer call recording solution with Avaya Aura® Communication Manager and Avaya Aura® Application Enablement Service. Virtual Observer is a software-only solution for voice call recording that offers various recording without the use of physical connections to servers other than standard network connections. The recordings can be played back for validation and voice quality evaluation purposes.

The Virtual Observer system interfaces with Communication Manager and Application Enablement Services (AES) using the Telephony Service Application Programing Interface (TSAPI) to obtain call event information and the Device, Media & Call Control Application Programing Interface (DMCC API) to obtain audio.

Readers should pay attention to Section 2, in particular the scope of testing as outlined in Section 2.1 as well as the observations noted in Section 2.2, to ensure that their own use cases are adequately covered by this scope and results.

Information in these Application Notes has been obtained through DevConnect compliance testing and additional technical discussions. Testing was conducted via the DevConnect Program at the Avaya Solution and Interoperability Test Lab.

## 1. Introduction

These Application Notes describe a compliance-tested configuration comprised of an Avaya Aura® Communication Manager, Avaya Aura® Application Enablement Services and Coordinated Systems Inc. Virtual Observer. The Virtual Observer application monitors, records, stores, and plays back phone calls for verification.

Virtual Observer uses the TSAPI interface of AES to monitor extensions to obtain call events. Virtual Observer also uses the DMCC interface to optionally register DMCC softphones with Avaya Communication Manager. The DMCC softphones are used as recording devices for either service observe or single step conference. When a call is to be recorded, Virtual Observer uses either Dual Registration or Single Step Conferencing or Service Observe to optionally add a DMCC softphone into the call and obtain the audio.

Once registration is successfully completed, Avaya Aura® Communication Manager will send call events for all calls that originate or terminate on the registered stations, and permit virtual extensions to be optionally added to these calls when requested using Service Observe or Single Step Conference. When using Dual Registration, virtual extensions are not required as media, is simply forked to the recording server.

## 2. General Test Approach and Test Results

The Compliance testing focused on the following areas, covered in the DevConnect Test Plan for Communication Manager, Application Enablement Services and Virtual Observer:

#### Phase 1 Installation & Configuration

#### Phase 2 Virtual Observer/Avaya Feature Functionality Verification Phase 3 Failover and Serviceability Tests

The installation and configuration testing focused on the setup of all components and the ability to interoperate. The functionality testing focused on verifying Virtual Observer's ability to detect, record, and search calls, while recording and storing recordings appropriately with basic telephony features. The serviceability testing focused on verifying the ability of Virtual Observer to recover from adverse conditions.

DevConnect Compliance Testing is conducted jointly by Avaya and DevConnect members. The jointly-defined test plan focuses on exercising APIs and/or standards-based interfaces pertinent to the interoperability of the tested products and their functionalities. DevConnect Compliance Testing is not intended to substitute full product performance or feature testing performed by DevConnect members, nor is it to be construed as an endorsement by Avaya of the suitability or completeness of a DevConnect member's solution.

### 2.1. Interoperability Compliance Testing

All feature functionality test cases were performed manually to verify proper operation. The following scenarios were tested using the test configuration diagram shown in Figure 1.

| PM; Reviewed:  | Solution & Interoperability Test Lab Application Notes | 2 of 29        |
|----------------|--------------------------------------------------------|----------------|
| SPOC 8/25/2015 | ©2015 Avaya Inc. All Rights Reserved.                  | CSI_VO_CM63AES |

The installation test cases were covered with the setup of Avaya Aura® Communication Manager, Avaya Aura® Application Enablement Services, and Virtual Observer.

The functionality test cases were performed manually. The general test approach will be to verify that Virtual Observer can monitor analog, digital, and IP telephones (stations), IP Softphones, and agents through computer telephony integration (CTI) link and record calls using either DMCC softphones as the recording ports, or native media via multiple registrations. Virtual Observer uses Dual Registration, Single-Step Conferencing or Service Observing to conference a DMCC station into a call, thereby receiving a copy of the media stream of the call, or native media via multiple registrations. Calls will be placed from and directly to stations (telephones) and agents, and indirectly to agents via a Vector Directory Number (VDN). Calls placed to the VDN will be queued to a skill group, which in turn will deliver the calls to agents that are logged into the skill group. The recordings will be played back for validation and voice quality evaluation purposes.

The serviceability test cases were performed manually by disconnecting and reconnecting the Ethernet cable to the Virtual Observer server at different intervals, powering down Avaya Aura® Communication Manager, powering down the Avaya Aura® Application Enablement Services server, and also by stopping the services on Avaya Aura® Application Enablement Services.

The verification of tests included manually listening to recordings from the web, checking the timestamps and data of the recordings.

### 2.2. Test Results

All test cases was executed and verified. No errors were detected.

### 2.3. Support

Technical support on Virtual Observer can be obtained through the following:

- Phone: 860-289-2151
- Web: <u>http://www.csiworld.com</u>
- Email: <u>support@csiworld.com</u>

# 3. Reference Configuration

Virtual Observer can be configured on a single Windows Server, or distributed across multiple servers for larger scale deployments. The compliance test configuration used a single server configuration.

In the compliance testing, the Virtual Observer solution was configured to monitor four physical station extensions on Avaya Aura® Communication Manager.

The interoperability of Virtual Observer with Avaya Aura® Communication Manager is accomplished through Avaya Aura® Application Enablement Services. The compliance test configuration used to test Virtual Observer included the Avaya S8300D Server, the Avaya G450 Media Gateway, Avaya Aura® Application Enablement Services, Windows 2012 Server, soft clients, analog, digital and IP telephones. **Figure 1** provides a high level topology.

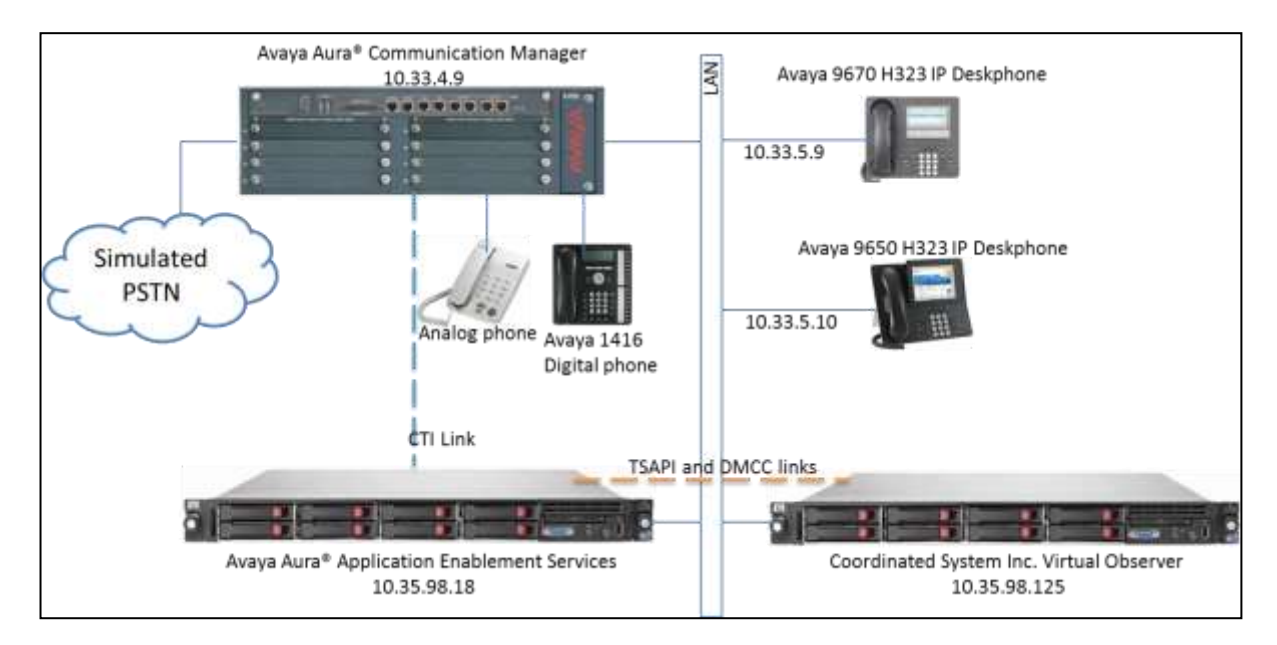

Figure 1: CSI Virtual Observer Compliance Test Sample Configuration

# 4. Equipment and Software Validated

The following equipment and software were used for the sample configuration provided:

| Equipment/Software                    | Release/Version      |
|---------------------------------------|----------------------|
| Avaya S8300 Server (w/ G450)          | 6.3.10               |
| Avaya G450 Media Gateway :            |                      |
| MM710BP (DS1)                         | HW11, FW044          |
| MM712AP (DCP)                         | HW07, FW009          |
| Avaya Application Enablement Services | 6.3.3.0.10           |
| (AES) Server                          |                      |
| Avaya 1416 Digital Phones :           | Rel 38 SW Vintage 07 |
|                                       |                      |
| Avaya 9600 Series IP Phones:          |                      |
| 9670 (H.323)                          | 3.230A               |
| 9650 (H323)                           | 3.230A               |
| Avaya Analog Phones                   | -                    |
| Virtual Observer                      | 5.1                  |

## 5. Configure Avaya Aura® Communication Manager

The detailed administration of basic connectivity between Avaya Aura® Communication Manager and Avaya Aura® Application Enablement Services, and of contact center configuration, are not the focus of these Application Notes and will not be fully described.

All the configuration changes in this section for Avaya Aura® Communication Manager are performed through the System Access Terminal (SAT) interface. For more information on configuring Avaya Aura® Communication Manager, refer to the Avaya product documentation, Reference [10].

This section provides the procedures for configuring Avaya Aura® Communication Manager. The procedures fall into the following areas:

- Verify Feature and License are adequate for the integration
- Administer Processor Ethernet Interface for Avaya Aura® Application Enablement Services connectivity
- Administer Avaya Aura® Communication Manager Network Regions
- Administer Computer Telephony Integration (CTI) Link
- Administer Virtual Stations

The detailed administration of contact center entities, such as VDN, Skill, Logical Agents and Station Extensions are assumed to be in place and are not covered in these Application Notes.

#### 5.1. Verify Feature and License are adequate for the integration

Applications that use Application Enablement Services TSAPI must have **Computer Telephony Adjunct Links** enabled on Communication Manager. This feature entitlement is provided with each TSAPI license. TSAPI entitlements must be activated in both Application Enablement Services and Communication Manager licenses. If this option is not set to "y", contact the Avaya sales team or business partner for a proper license file.

| display system-parameters customer-option | s Page 3 of 11                      |
|-------------------------------------------|-------------------------------------|
| OPTIONAL                                  | FEATURES                            |
|                                           |                                     |
| Abbreviated Dialing Enhanced List? y      | Audible Message Waiting? y          |
| Access Security Gateway (ASG)? n          | Authorization Codes? y              |
| Analog Trunk Incoming Call ID? y          | CAS Branch? n                       |
| A/D Grp/Sys List Dialing Start at 01? y   | CAS Main? n                         |
| Answer Supervision by Call Classifier? y  | Change COR by FAC? n                |
| ARS? y                                    | Computer Telephony Adjunct Links? y |
| ARS/AAR Partitioning? y                   | Cvg Of Calls Redirected Off-net? y  |
| ARS/AAR Dialing without FAC? n            | DCS (Basic)? y                      |
| ASAI Link Core Capabilities? n            | DCS Call Coverage? y                |
| ASAI Link Plus Capabilities? n            | DCS with Rerouting? y               |
| Async. Transfer Mode (ATM) PNC? n         |                                     |
| Async. Transfer Mode (ATM) Trunking? n    | Digital Loss Plan Modification? y   |
| ATM WAN Spare Processor? n                | DS1 MSP? y                          |
| - ATMS? y                                 | DS1 Echo Cancellation? y            |
| Attendant Vectoring? y                    |                                     |

In addition, the Virtual Observer solution requires available **Maximum Stations** licenses for each recording port/virtual station and either an **IP\_API\_A** registration license on Communication Manager, and/or **DMCC\_DMC** licenses on Application Enablement Services, see the section**6.3** for more details.

| display system-parameters customer-options | Page 1 of 11                 |
|--------------------------------------------|------------------------------|
| OPTIONAL FEATURE                           | ES                           |
|                                            |                              |
| G3 Version: V16                            | Software Package: Enterprise |
| Location: 2                                | System ID (SID): 1           |
| Platform: 28                               | Module ID (MID): 1           |
|                                            |                              |
|                                            | USED                         |
| Platform Maximum                           | n Ports: 6400 115            |
| Maximum St                                 | tations: 2400 32             |
| Maximum XMOBILE St.                        | tations: 2400 0              |
| Maximum Off-PBX Telephones -               | - EC500: 9600 2              |
| Maximum Off-PBX Telephones -               | - OPS: 9600 0                |
| Maximum Off-PBX Telephones -               | - PBFMC: 9600 0              |
| Maximum Off-PBX Telephones -               | - PVFMC: 9600 0              |
| Maximum Off-PBX Telephones -               | - SCCAN: 0 0                 |
| Maximum Survivable Proc                    | cessors: 313 1               |
|                                            |                              |
|                                            |                              |
|                                            |                              |
|                                            |                              |
| (NOTE: You must logoff & login to effect   | t the permission changes.)   |
| display system-parameters customer-options | Page 10 of 11                |
| MAXIMUM IP REGISTRATIONS BY                | Y PRODUCT ID                 |
|                                            |                              |

| Solution & Interoperability Test Lab Application No | tes |
|-----------------------------------------------------|-----|
| ©2015 Avaya Inc. All Rights Reserved.               |     |

PM; Reviewed:

SPOC 8/25/2015

6 of 29 CSI\_VO\_CM63AES

| Product II | D Rel | . Limit  | Used             |            |            |             |      |
|------------|-------|----------|------------------|------------|------------|-------------|------|
| AgentSC    |       | : 2400   | 0                |            |            |             |      |
| IP_API_A   |       | : 2400   | 0                |            |            |             |      |
| IP Agent   |       | : 2400   | 0                |            |            |             |      |
| IP NonAgt  |       | : 2400   | 0                |            |            |             |      |
| IP_Phone   |       | : 2400   | 4                |            |            |             |      |
| IP_ROMax   |       | : 2400   | 0                |            |            |             |      |
| IP Soft    |       | : 2400   | 0                |            |            |             |      |
| IP_Supv    |       | : 2400   | 0                |            |            |             |      |
| IP_eCons   |       | : 68     | 0                |            |            |             |      |
| oneX_Comm  |       | : 2400   | 0                |            |            |             |      |
|            |       | : 0      | 0                |            |            |             |      |
|            |       | : 0      | 0                |            |            |             |      |
|            |       | : 0      | 0                |            |            |             |      |
|            |       | : 0      | 0                |            |            |             |      |
|            |       | : 0      | 0                |            |            |             |      |
|            |       |          |                  |            |            |             |      |
|            |       |          |                  |            |            |             |      |
| (1)        | JOTE: | You must | logoff & login t | o effect t | the permis | sion change | es.) |

#### 5.2. Administer Processor Ethernet Interface for Application Enablement Services Connectivity

Enter the change node-names ip command. The Application Enablement Services and procr node-names need to be defined here.

| change node-names i | Page        | 1 of    | 2     |  |  |  |
|---------------------|-------------|---------|-------|--|--|--|
|                     |             | IP NODE | NAMES |  |  |  |
| Name                | IP Address  |         |       |  |  |  |
| aes63               | 10.35.98.18 |         |       |  |  |  |
| default             | 0.0.0.0     |         |       |  |  |  |
| procr               | 10.33.4.9   |         |       |  |  |  |
| procr6              | ::          |         |       |  |  |  |

On most R6 or later servers, the Processor Ethernet Interface will already be administered in the ip-interface list. The **display ip-interface procr** command will display the parameters of the Processor Ethernet Interface.

| display ip-interface procr |                 | Page 1          | of 2 |
|----------------------------|-----------------|-----------------|------|
|                            | IP INTERFACES   |                 |      |
| Type: PROCR                |                 |                 |      |
|                            | Target          | socket load: 48 | 800  |
| Enable Interface? y        | Allow H.32      | 23 Endpoints? y |      |
|                            | Allow H.2       | 248 Gateways? y |      |
| Network Region: 1          | Gatekeer        | per Priority: 5 |      |
|                            | IPV4 PARAMETERS |                 |      |
| Node Name: procr           | IP Address:     | 10.33.4.9       |      |
| Subnet Mask: /24           |                 |                 |      |
|                            |                 |                 |      |
| display ip-interface procr |                 | Page 2 of       | 2    |

| Solution & Interoperability Test Lab Application Notes |
|--------------------------------------------------------|
| ©2015 Avaya Inc. All Rights Reserved.                  |

PM; Reviewed:

SPOC 8/25/2015

7 of 29 CSI\_VO\_CM63AES

```
IP INTERFACES
Speed: 100Mbps
Duplex: Full
IPV6 PARAMETERS
Node Name: procr6
IP Address: ::
Subnet Mask: /64
Enable Interface? n
```

Add an entry for Application Enablement Services as described below:

- Enter the **change ip-services** command.
- In the Service Type field, type AESVCS.
- In the **Enabled** field, type **y**.
- In the Local Node field, type the Node name **procr** for the Processor Ethernet Interface.
- In the Local Port field, use the default of 8765.
- Note that in installations using CLAN connectivity, each CLAN interface would require similar configuration [Reference 2].

| change ip-s | change ip-services Page 1 of 4 |       |    |         |      |        |         |  |  |
|-------------|--------------------------------|-------|----|---------|------|--------|---------|--|--|
|             |                                |       |    |         |      |        | -       |  |  |
|             |                                |       |    |         |      |        |         |  |  |
|             |                                |       | IP | SERVICE | ES   |        |         |  |  |
| Service     | Enabled                        | Local |    | Local   |      | Remote | Remote  |  |  |
|             |                                |       |    |         |      |        |         |  |  |
| Туре        |                                | Node  |    | Port    |      | Node   | Port    |  |  |
| AESVCS      | נק ע                           | rocr  |    | 8765    |      |        |         |  |  |
| CDP1        |                                | coor  |    | 0       | MTC  |        | 9000    |  |  |
| CDIL        | P1                             | 1001  |    | 0       | MID  |        | 9000    |  |  |
| CDR2        | ומ                             | rocr  |    | 0       | RDT  | Т      | 9001    |  |  |
| 00110       | P-                             |       |    | •       | 1(D1 | -      | 3 0 0 T |  |  |

On Page 4 of the form, enter the following values:

- In the **AE Services Server** field, type the name obtained from the Application Enablement Services server.
- In the **Password** field, enter the password administered on the Application Enablement Services server.
- In the **Enabled** field, type **y**.

| change in-ser | vices |                    |                     |         | Page 4 | of | 4 |
|---------------|-------|--------------------|---------------------|---------|--------|----|---|
| chunge 1p ber | 1000  | 1                  | AE Services Adminis | tration | rage i | 01 | 1 |
| Server ID     | AE    | Services<br>Server | Password            | Enabled | Status |    |   |
| 1:            | aes63 | \$                 | *                   | У       | in use |    |   |

Note that the name and password entered for the **AE Services Server** and **Password** fields must match the name and password on the Application Enablement Services server. The administered name for the Application Enablement Services server is created as part of the Application Enablement Services installation, and can be obtained from the Application Enablement Services server by typing **uname –n** at the Linux command prompt.

PM; Reviewed: SPOC 8/25/2015

#### 5.3. Administer Communication Manager Network Regions

Common to DMCC recording solutions and standard endpoint administration, Virtual Observer requires that the H.323 registration CLAN(s) be located in a Network Region with adequate media processing resources, and that the Codec be common for all of the recording virtual stations (either G.711 or G.729).

In this configuration, procr and all endpoints, including the recorder's virtual stations were configured in a common Network Region.

## 5.4. Administer Computer Telephony Integration (CTI) Link

This section provides the steps required for configuring a CTI Link.

Enter the **add cti-link <link number>** command, where **<link number>** is an available CTI link number.

- In the **Extension** field, type **<station extension>**, where **<station extension>** is a valid station extension.
- In the **Type** field, type **ADJ-IP**.
- In the **Name** field, type a descriptive name.

```
add cti-link 5
                                                               Page
                                                                      1 of
                                                                             3
                                   CTT LINK
CTI Link: 5
Extension: 52997
    Type: ADJ-IP
                                                                       COR: 1
    Name: devaes63
add cti-link 5
                                                                      2 of
                                                               Page
                                                                             3
                                   CTI LINK
FEATURE OPTIONS
     Event Minimization? n Special Character for Restricted Number? n
     IC Adjunct Routing? n Send Disconnect Event for Bridged Appearance? n
                                          Two-Digit Aux Work Reason Codes? n
                                              Block CMS Move Agent Events? n
add cti-link 5
                                                               Page 3 of 3
                                   CTI LINK
Bridged Appearance Origination Restriction? n
           SAC/CF Override: n
```

### 5.5. Administer Virtual Stations

All of the stations that will be used by the recorder must be **4620** set type, **IP Softphone** and **Speakerphone** enabled, and the application needs to know the **Security Code** for each station in order to successfully register. This softphone will be used later in **Section 7.1** and called as DMCC phone.

| add station 52158         |                               | Page 1 of 4 |
|---------------------------|-------------------------------|-------------|
|                           | STATION                       |             |
|                           |                               |             |
| Extension: 52158          | Lock Messages? n              | BCC: 0      |
| Туре: 4620                | Security Code: 1234           | TN: 1       |
| Port: S00147              | Coverage Path 1:              | COR: 1      |
| Name: VO Recording Port 1 | Coverage Path 2:              | COS: 1      |
| -                         | Hunt-to Station:              |             |
| STATION OPTIONS           |                               |             |
|                           | Time of Day Lock Table:       |             |
| Loss Group: 19            | Personalized Ringing Pattern: | 1           |
| *                         | Message Lamp Ext:             | 52158       |
| Speakerphone: 2-way       | Mute Button Enabled?          | V           |
| Display Language: english |                               | -           |
| Survivable GK Node Name:  |                               |             |
| Survivable COR: internal  | Media Complex Ext:            |             |
| Survivable Trunk Dest? v  | TP SoftPhone?                 | 37          |
| Sulvivable llunk Dest: y  | IF SOLCHIONE:                 | Ŷ           |
|                           | IP Video Softphone?           | n           |
|                           | ii video solephone:           | 11          |

# 6. Configure Avaya Aura® Application Enablement Services

Avaya Aura® Application Enablement Services enables applications to monitor and control telephony resources on Avaya Aura® Communication Manager. The Avaya Aura® Application Enablement Services server receives requests from applications and forwards them to Avaya Aura® Communication Manager. Conversely, the Avaya Aura® Application Enablement Services server receives responses and events from Avaya Aura® Communication Manager and forwards them to the appropriate applications.

This section assumes that the installation and basic administration of the Avaya Aura® Application Enablement Services server has already been performed. For more information on administering Avaya Aura® Application Enablement Services, refer to the Avaya product documentation, Reference [10].

This section provides the procedures for configuring Avaya Aura® Application Enablement Services. The procedures fall into the following areas:

- Confirm Network Configuration
- Configure Avaya Aura® Communication Manager Switch Connections
- Verify TSAPI and DMCC Licensing
- Add TSAPI Links
- Add CTI User
- Enable Unrestricted Access to the Security Database

Access the web-based administration interface using **https://<ip-address>** in a browser where **<ip-address>** is the client interface address of the Avaya Aura® Application Enablement server. Click on the **Continue to Login** link, then login using appropriate credentials.

| Αναγα | Application Enablement Services<br>Management Console                   |  |  |  |
|-------|-------------------------------------------------------------------------|--|--|--|
|       | Please login here:<br>Username cust<br>Password •••••• •<br>Login Reset |  |  |  |
|       | Copyright © 2009-2014 Avaya Inc. All Rights Reserved.                   |  |  |  |

Solution & Interoperability Test Lab Application Notes ©2015 Avaya Inc. All Rights Reserved. The Welcome to OAM screen is displayed next.

| lome                                 |                                                                                                    | Hor                                             |
|--------------------------------------|----------------------------------------------------------------------------------------------------|-------------------------------------------------|
|                                      |                                                                                                    |                                                 |
| AE Services                          |                                                                                                    |                                                 |
| Communication Manager W<br>Interface | elcome to OAM                                                                                                    |                                                 |
| High Availability                    | is AE Services server is using a default installed server certificate.<br>fault installed certificates should not be used in a production environment.                                                                                                    |                                                 |
| ▶ Licensing                          | is highly recommended to replace all default installed certificates.                                                                                                    |                                                 |
| > Maintenance                        | a AE Canview Operations, Administration, and Management (OAM) Web assuides you with table for managing the AE Service OA                                                                                                    | Mensor the following administrative domains:    |
| Networking                           | <ul> <li>AE Services - Use AE Services to manage all AE Services that you are liceosed to use on the AE Service. Ow</li> </ul>                                                                                                    | spans the following administrative obmains.     |
| > Security                           | <ul> <li>Communication Manager Interface - Use Communication Manager Interface to manage switch connection and dialplan.</li> <li>High Availability - Use High Availability to manage &amp; Services HA</li> </ul>                                                        |                                                 |
| ▶ Status                             | High Additions, Fide Ingliterationally of Handige at Service The.     Licensing - Use Licensing to manage the license server.     Maintenance Line Maintenance to exerve the service maintenance takes.                                                                   |                                                 |
| > User Management                    | Maintenance - Use Maintenance to manage the rotuine maintenance tasks.     Networking - Use Networking to manage the network interfaces and ports.                                                                                                    |                                                 |
| > Utilities                          | <ul> <li>Security - Use Security to manage Linux user accounts, certificate, host authentication and authorization, configure Linux-P,<br/>and so on.</li> </ul>                                                                                                    | AM (Pluggable Authentication Modules for Linux) |
| > Help                               | <ul> <li>Status - Use Status to obtain server status infomations.</li> <li>User Management - Use User Management to manage AE Services users and AE Services user-related resources.</li> <li>Utilities - Use Utilities to cerry out basic connectivity tests.</li> </ul> |                                                 |
|                                      | <ul> <li>Help - Use Help to obtain a few tips for using the OAM Help system</li> </ul>                                                                                                    |                                                 |
| De                                   | epending on your business requirements, these administrative domains can be served by one administrator for all domains, or a                                                                                                    | separate administrator for each domain.         |
|                                      |                                                                                                    |                                                 |
|                                      |                                                                                                    |                                                 |

#### 6.1. Confirm Network Configuration

Select **Networking > Network Configure** and note the client interface IP Address (**eth1** in this example) which will be used later in the application configuration. Application Enablement Services can be configured to use one or multiple NIC interfaces. It is preferable for security and performance reasons to use multiple interfaces and to have these on separate networks. The Communication Manager interface should always be bound to **eth0**.

| avaya                              | Application Enablement Services<br>Management Console |                           |                     |                 |  |
|------------------------------------|-------------------------------------------------------|---------------------------|---------------------|-----------------|--|
| Networking   Network Configure     |                                                       |                           |                     |                 |  |
| ▶ AE Services                      |                                                       |                           |                     |                 |  |
| Communication Manager<br>Interface | Network Configu                                       | ure                       |                     |                 |  |
| High Availability                  | Hostname                                              | devaes3                   |                     |                 |  |
| ▶ Licensing                        | DNS Domain                                            | bvwdev.com                |                     |                 |  |
| Maintenance                        | Primary DNS Ser                                       | ver 10.10.98.60           |                     |                 |  |
| ▼ Networking                       | Secondary DNS S                                       | erver                     |                     |                 |  |
| AE Service IP (Local IP)           | Default IPv4 Gate                                     | way 10.10.98.1 ×          |                     |                 |  |
| Network Configure                  | Default IPv6 Gate                                     | sway                      |                     |                 |  |
| Ports                              | Interface                                             | Auto_Neg/Speed/Duplex     | Physical IP Address | Netmask         |  |
| TCP Settings                       | eth0                                                  | <u>off / 10000 / full</u> |                     |                 |  |
| > Security                         | eth0                                                  | off / 10000 / full        | 10.10.98.18         | 255.255.255.192 |  |
| ▶ Status                           | eth1                                                  | <u>off / 10000 / full</u> | 10.10.98.18         |                 |  |
| › User Management                  | eth1                                                  | off / 10000 / full        |                     |                 |  |
| ▶ Utilities                        | Apply Changes                                         | Cancel Changes            |                     |                 |  |
| ▶ Help                             |                                                       | •                         |                     |                 |  |
|                                    |                                                       |                           |                     |                 |  |

### 6.2. Configure Communication Manager Switch Connections

To add links to the Communication Manager, navigate to the **Communication Manager Interface > Switch Connections** page and enter a name for the new switch connection. This was previously configured as **DevCM3** for this test environment:

| avaya                                                                                                    | Application I<br>Mana              | Welcome: User cust<br>Last login: Fri Jun 19 11:01:11 21<br>Number of prior failed login atter<br>HostNamer/IP: lodevers3/135.10.<br>Server Offer Type: VIRTUAL_APPI<br>SW Version: 6.3.3.0.10-0 |                         |                              |
|----------------------------------------------------------------------------------------------------|------------------------------------|----------------------------------------------------------------------------------------------------|-------------------------|------------------------------|
| Communication Manager Interface                                                                          | Switch Connections                 |                                                                                                    |                         |                              |
| <ul> <li>AE Services</li> <li>Communication Manager<br/>Interface</li> <li>Switch Connections</li> </ul> | Switch Connections Add Connection  | ]                                                                                                    |                         |                              |
| Dial Plan                                                                                                | Connection Name                    | Processor Ethernet                                                                                                    | Msg Period              | Number of Active Connections |
| High Availability                                                                                        | DevCM3                             | Yes                                                                                                    | 30                      | 1                            |
| ▶ Licensing                                                                                              | Edit Connection Edit PE/CLAN IPs E | dit H.323 Gatekeeper Delete Connection                                                                                                    | Survivability Hierarchy | <u></u>                      |
| ▶ Maintenance                                                                                            |                                    |                                                                                                    | ,                       |                              |
| Networking                                                                                               |                                    |                                                                                                    |                         |                              |
| Security                                                                                                 |                                    |                                                                                                    |                         |                              |
| ▶ Status                                                                                                 |                                    |                                                                                                    |                         |                              |
| User Management                                                                                          |                                    |                                                                                                    |                         |                              |
| ▶ Utilities                                                                                              |                                    |                                                                                                    |                         |                              |
| > Help                                                                                                   |                                    |                                                                                                    |                         |                              |

Use the **Edit Connection** button shown above to configure the **Switch Password**. This must match the password configured in section **5.2** above. Enter the **Switch Password** and check the **Processor Ethernet** box if using the **procr** interface, as shown below.

| avaya                                               | Application Enablement Services<br>Management Console | Welcome: User cust<br>Last login: Fri Jun 19 11:01:11 2015 from 135.10.98.75<br>Number of prior failed login attempts: 1<br>HostNamer/JP: lodevezs3/135.10.98.18<br>Server Offer Type: VIRTUAL_APPLIANCE_ON_VMWARE<br>SW Version: 6.3.3.0.10-0<br>Server Date and Time: Tue Jun 30 11:24:47 EDT 2015<br>HA Status: Not Configured |
|-----------------------------------------------------|-------------------------------------------------------|----------------------------------------------------------------------------------------------------|
| Communication Manager Interfac                      | e   Switch Connections                                | Home   Help   Logout                                                                                                    |
| AE Services     Communication Manager     Interface | Connection Details - DevCM3                           |                                                                                                    |
| Switch Connections                                  | Switch Password                                       |                                                                                                    |
| Dial Plan                                           | Confirm Switch Password                               |                                                                                                    |
| High Availability                                   | Msg Period 30 Minutes (1 - 72)                        |                                                                                                    |
| ▶ Licensing                                         | Provide AE Services certificate to switch             |                                                                                                    |
| ▶ Maintenance                                       | Secure H323 Connection                                |                                                                                                    |
| ▶ Networking                                        | Processor Ethernet                                    |                                                                                                    |
| > Security                                          | Apply Cancel                                          |                                                                                                    |
| → Status                                            |                                                       |                                                                                                    |
| ▶ User Management                                   |                                                       |                                                                                                    |
| ▶ Utilities                                         |                                                       |                                                                                                    |
| > Help                                              |                                                       |                                                                                                    |
|                                                     |                                                       |                                                                                                    |

Use the **Edit PE/CLAN IPs** button (shown in this section's first screen shot above) to configure the **procr** or **CLAN** IP Address(es) for TSAPI message traffic.

| avaya                                                                      | Application Enablement Services<br>Management Console             | Welcome: User cust<br>Last login: Fri Jun 19 11:01:11 2015 from 135.10.98.75<br>Number of prior failed login attempts: 1<br>HostName/IP: Iodevae3/135.10.98.18<br>Server Offer Type: VIRTUAL_APPLIANCE_ON_VMWARE<br>SW Version: 6.3.3.0.10-0<br>Server Date and Time: Tue Jun 30 11:26:15 EDT 2015<br>HA Status: Not Configured |
|----------------------------------------------------------------------------|-------------------------------------------------------------------|----------------------------------------------------------------------------------------------------|
| Communication Manager Interface                                            | Switch Connections                                                | Home   Help   Logout                                                                                                    |
| AE Services     Communication Manager     Interface     Switch Connections | Edit Processor Ethernet IP - DevCM3 10.33.4.9 Add/Edit Name or IP |                                                                                                    |
| > Dial Plan                                                                | Name or IP Address                                                | Status                                                                                                    |
| High Availability                                                          | 10.33.4.9                                                         | In Use                                                                                                    |
| ▶ Licensing                                                                | Back                                                              |                                                                                                    |
| ▶ Maintenance                                                              |                                                                   |                                                                                                    |
| Networking                                                                 |                                                                   |                                                                                                    |
| Security                                                                   |                                                                   |                                                                                                    |
| → Status                                                                   |                                                                   |                                                                                                    |
| ▶ User Management                                                          |                                                                   |                                                                                                    |
| ▶ Utilities                                                                |                                                                   |                                                                                                    |
| ▶ Help                                                                     |                                                                   |                                                                                                    |

Use the **Edit H.323 Gatekeeper** button (shown in this section's first screen shot above) to configure the **procr** or **CLAN** IP Address(es) for DMCC registrations.

| avaya                                                                                                    | Application Enablement Services<br>Management Console                                                   | Welcome: User cust<br>Last login: Fri Jun 19 11:01:11 2015 from 135.10.98.75<br>Number of prior failed login attempts: 1<br>MostName/Pi: lodeveas/3135.10.98.18<br>Server Offer Type: VIRTUAL_APPLIANCE_ON_VMWARE<br>SW Version: 6.3.3.0.10-0<br>Server Date and Time: Tue Jun 30 11:27:22 EDT 2015<br>HA Status: Not Configured |
|----------------------------------------------------------------------------------------------------|----------------------------------------------------------------------------------------------------|----------------------------------------------------------------------------------------------------|
| Communication Manager Interface                                                                                                    | Switch Connections                                                                                      | Home   Help   Logout                                                                                                    |
| <ul> <li>AE Services</li> <li>Communication Manager<br/>Interface</li> <li>Switch Connections</li> <li>Dial Plan</li> <li>High Availability</li> <li>Licensing</li> <li>Maintenance</li> <li>Networking</li> <li>Security</li> <li>Status</li> <li>User Management</li> <li>Utilities</li> <li>Help</li> </ul> | Edit H.323 Gatekeeper - DevCM3<br>Add Name or IP<br>Name or IP Address<br>© 10.33.4.9<br>Delete IP Back |                                                                                                    |

### 6.3. Verify TSAPI and DMCC Licensing

Virtual Observer will consume a **TSAPI** license for each station that is to be monitored for call events, and a **TSAPI** and **DMCC\_DMC** license for each recording port. If the number of licenses are not adequate for the integration, contact Avaya sales or an authorized reseller.

Navigate to **Licensing > WebLM Server Access** and login using appropriate credentials. Select **Application\_Enablement** under **Licensed Products > APPL\_ENAB** to display entitlements and acquired licenses.

|                                           | Feature (License Reyword)                                          | Espiration d    | ate Licensed suparity                                                                                                    | Currently Used |
|-------------------------------------------|--------------------------------------------------------------------|-----------------|----------------------------------------------------------------------------------------------------|----------------|
| NEDLASERVER                               | CVLAN ASAL<br>VALUE_AES_CVLAN_ASAL                                 | May 18, 2016    | 16                                                                                                    | 0              |
| •Mediatierver                             | Unified CC API Decides Esition<br>VALUE APS APC UNOPER CC DESIGNOR | Hey 18.         | 1000                                                                                                    | 0              |
| Uninatal license                          | ARS ADVANCED SMALL SWITCH                                          | Hey 18.         |                                                                                                    |                |
| Server properties                         | VALUE_AES_ABC_SMALL_ADVANCED                                       | 30:16           | <u>.</u>                                                                                                    | ×.             |
| n a fan a front de confilme.<br>Destinate | CVLAN Proprietary Links<br>VALUE_AES_PROPRIETARY_LINKS             | May 18,<br>2516 | 16                                                                                                    | <u>e:</u>      |
| Help for Installed Product                | Froduct Notes<br>VALUE_NOTES                                       | Hey 18,<br>2018 | SmelferverTypes ski204di2044.im.genne (http://gites.Cliferellerver<br>MedundsverTypes ski206mg/mem/http://gites.Cliferellerver<br>Brna306.Brna300m.doi/050.ms.201.0300.jt.305g.t.1038g.j.unieum.Charpeferver<br>TwitesAppinations (PELOS). Bealdwesterlets, Advancellerentinder,<br>DMCLmeetholet, DMC, Dissibulturesterlets, Advancellerentinder, DMCLmeetholets,<br>104, D01, Baseldmentolet, Advancellerentinder, DMCLmeetholet,<br>Baselmeetholet, DMC, Dissibulturesterlets, DMCLmeetholets, CMCL<br>Baselmeetholet, DMCLmeetholet, OMCLmeetholets, CMC, DML<br>Baselmeetholet, DMCLmeetholet, OMCLMeetholet,<br>Advancellerentinder, DMCLmeetholet, OMCLMeetholet,<br>Advancellerentinder, DMCLmeetholet, SAMETME, 201<br>Agentioverstrike, DMCLMeetholet, SAMETME, 201<br>Agentioverstrike, DMCLMeetholet, Advancellerentinder, CMDLMeetholet,<br>Agentioverstrike, DMCLMeetholet, Advancellerentinder, CMDLMeetholet,<br>Agentioverstrike, DMCLMeetholet, Advancellerentinder, CMDLMeetholete, | Rol courted    |
|                                           | AES ADVANCED LARGE SWITCH<br>VALUE_AES_AEC_LARGE_ADVANCED          | May 18.<br>2016 | 1                                                                                                    | 0.0            |
|                                           | TSAPI Simutanesus Users.<br>VALUE_AES_TSAPI_USERS                  | May 55,<br>2016 | 1000                                                                                                    | <b>3</b> 2     |
|                                           | DLG<br>VALUE_ARG_DLG                                               | Mey 18.<br>2016 | 18                                                                                                    |                |
|                                           | Device Hetla and Call Control<br>VALUE_AES_DHCC_DHC                | Hey 15, 2016    | 1000                                                                                                    | 4              |
|                                           | AES ADVANCED HEDRUH SWITCH<br>VALUE_AES_AEC_HEDRUH_ADVANCED        | Mey 18,<br>2016 | 3                                                                                                    | e :            |
|                                           | Acquired Licenses                                                  |                 |                                                                                                    |                |
|                                           | Posture                                                            |                 | Acquired by                                                                                                    | Source .       |
|                                           | WALLIE_ARS_TSAFL_USERS                                             |                 | TSAPI (internes])                                                                                                    | 3              |
| 1                                         | VALUE_AES_DMCC_DMC                                                 |                 | DMCC (lodewawa3)                                                                                                    | 4              |

The screenshot below gives a closer look at **AES\_TSAPI\_USERS** and **AESDMCC\_DMC** license counts.

| 10 Items 🤯 Show All 🗸                                       | J Items 🦑 Show All 📉 |                   |                |
|-------------------------------------------------------------|----------------------|-------------------|----------------|
| Feature (License Keyword)                                   | Expiration date      | Licensed capacity | Currently Used |
| AES ADVANCED LARGE SWITCH<br>VALUE_AES_AEC_LARGE_ADVANCED   | May 18,<br>2016      | 3                 | 0              |
| TSAPI Simultaneous Users<br>VALUE_AES_TSAPI_USERS           | May 18,<br>2016      | 1000              | 3              |
| DLG<br>VALUE_AES_DLG                                        | May 18,<br>2016      | 16                | 0              |
| Device Media and Call Control<br>VALUE_AES_DMCC_DMC         | May 18,<br>2016      | 1000              | 4              |
| AES ADVANCED MEDIUM SWITCH<br>VALUE_AES_AEC_MEDIUM_ADVANCED | May 18,<br>2016      | 3                 | 0              |

### 6.4. Add TSAPI Links

Navigate to the **AE Services -> TSAPI -> TSAPI Links** page to add the TSAPI CTI Link. Click **Add Link**.

Select a **Switch Connection** using the drop down menu. Select the **Switch CTI Link Number** using the drop down menu. The CTI link number must match the number configured in the **cti-link** form in **Section 5.4.** Click **Apply Changes**.

If the application will use Encrypted Links, select **Encrypted** in the **Security** selection box.

| Αναγα                                | Application Enablement Services<br>Management Console |  |  |
|--------------------------------------|-------------------------------------------------------|--|--|
| AE Services   TSAPI   TSAPI Links    |                                                       |  |  |
| ▼ AE Services                        |                                                       |  |  |
| > CVLAN                              | Edit TSAPI Links                                      |  |  |
| > DLG                                | Link 5                                                |  |  |
| > DMCC                               | Switch Connection DevCM3 V                            |  |  |
| > SMS                                | Switch CTI Link Number 5 🗸                            |  |  |
| * TSAPI                              | ASAI Link Version 4 V                                 |  |  |
| TSAPI Links                          | Security Both                                         |  |  |
| <ul> <li>TSAPI Properties</li> </ul> | Apply Changes Cancel Changes Advanced Settings        |  |  |
| > TWS                                |                                                       |  |  |

#### 6.5. Add a CTI User

Virtual Observer requires a CTI user account to access Application Enablement Services. Select **User Management -> User Admin -> Add User** from the left pane.

In the Add User screen, enter the following values:

- In the **User Id** field, type a meaningful user id.
- In the **Common Name** field, type a descriptive name.
- In the **Surname** field, type a descriptive surname.
- In the **User Password** field, type a password for the user.
- In the **Confirm Password** field, re-enter the same password for the user.
- In the Avaya Role field, retain the default of None.
- In the CT User field, select Yes from the dropdown menu.
- Click **Apply** at the bottom of the screen (not shown here).

| Αναγα                                                                                                    | Application Ena<br>Managem                                                                                                    | blement Servic                                                                 | Welco<br>Last In<br>Hostin<br>Serve<br>SW Vo | ne: Use: oraft<br>gbn: Wed Oct 13:10:22:51:2010 from 10:54.10:51<br>mm/IP: aesserve:2/10:64.10:21<br>COTer Type: TUBNE:<br>rsaon: r5:2:2:105-0 |
|----------------------------------------------------------------------------------------------------|----------------------------------------------------------------------------------------------------|--------------------------------------------------------------------------------|----------------------------------------------|----------------------------------------------------------------------------------------------------|
| User Management   User Ad                                                                                                    | min   Add User                                                                                                    |                                                                                |                                              | Heme   Help   Logout                                                                                                    |
| AE Services     Communication Manager     Interface     Licensing     Maintenaance     Networking     Security     Status     User Management     Service Admin     Ocor Admin     Add User     Change User Passwo     Ust All Users     Modily Default Users     Search Users     Utilities     Help | Add User<br>Piets masted with " can not<br>* User 1d<br>* Common Name<br>* Sumame<br>* Sumame<br>* User Password<br>* Confirm Password<br>Admin Note<br>Avaya Role<br>Business Category<br>Car License<br>Car License<br>Car Licen | be ergsty.<br>si<br>:St Virtual Observer<br>********************************** |                                              |                                                                                                    |
|                                                                                                    | Preferred Language                                                                                                    | nglish                                                                         |                                              |                                                                                                    |

## 6.6. Enable Unrestricted Access to the Security Database

The Virtual Observer user account will require unrestricted SDB access in order to be able to access any of the Devices (stations) administered to be recorded in the application.

To change the security level for the CT User Select **Security -> Security Database -> CTI Users -> List All Users** from the left pane. Choose the CTI user, and click **Edit** (not shown below).

On the Edit CTI User form, check the Unrestricted Access option and click on Apply Changes.

| AVAYA                                                                                                    | Application Enablem<br>Management Cor | ent Services                                                  | Welcome: User craft<br>Last login: Well Oct 33 10:32:51 2010 from 10.64.10.51<br>Hosthama/ID: assumervar2/20.64.10.21<br>Server Offer Type: TUNINETY<br>SW Version: rfl-2:2:105-0 |
|----------------------------------------------------------------------------------------------------|---------------------------------------|---------------------------------------------------------------|----------------------------------------------------------------------------------------------------|
| Security   Security Database                                                                                                    | e   CTT Users   List All Users        |                                                               | Home   Help   Lagout                                                                                                    |
| AE Services     Communication Manager     Interface     Licensing     Maintenance     Networking                                                                                    | Edit CTI User<br>User Profilei        | User ID<br>Common Name<br>Worktop Name<br>Unrestricted Access | CSI Virtual Observer<br>NONE                                                                                                    |
| Account Management                                                                                                    | Call Origination and Termination      | / Device Status                                               | None                                                                                                    |
| Audit     Certificate Management     Enterprise Directory                                                                                                    | Call and Device Monitoring:           | Device<br>Call / Device<br>Call                               | None None                                                                                                    |
| <ul> <li>Plost AA</li> <li>Dam</li> </ul>                                                                                                    | Routing Control:                      | Allow Routing on Listed Devices                               | None                                                                                                    |
| - Security Database                                                                                                    | Apply Changes Cancel Ch               | anges                                                         |                                                                                                    |
| Control     CTI Users     List All Users     Search Users     Devices     Device Groups     Tlinks     Tlink Groups     Worktaps     Standard Reserved Port     Tripwire Properties | 15                                    |                                                               |                                                                                                    |
| + Status<br>+ User Management                                                                                                    |                                       |                                                               |                                                                                                    |
| » Utilities<br>1 Help                                                                                                    |                                       |                                                               |                                                                                                    |
|                                                                                                    |                                       |                                                               |                                                                                                    |

# 7. Configure the Virtual Observer server

This section provides the procedures for configuring the Virtual Observer server. The procedures include the following areas:

- Configuration of Extensions to Monitor and Record, Devices used for Recording, and Avaya Aura® Application Enablement Services Interface
- View Recorded Calls

The initial configuration of the Virtual Observer server is typically performed by CSI technicians or authorized installers. The procedural steps are presented in these Application Notes for informational purposes.

#### 7.1. Configuration of Extensions to Monitor and Record, Devices used for Recording, and Application Enablement Services Interface

Enter the following site preparation information in VODMCC6SSCLoggerService.ini file. An .ini file is saved for each interface instance and is used by the application at startup to initialize services.

- Phone Extensions to Record (Agent Phones)
- Phone Extensions used for Recording (DMCC Phones)
- Avaya Aura® Application Enablement Services Server IP
- DMCC Application Enablement Services Port
- procr IP Address
- Avaya Aura® Application Enablement Services Switch Link Name (Not the same as the server name)
- CTI User Name and Password (With "Unrestricted Access")

| 2                                     | VODMCC6SSCLoggerService - Notepad | _ 0 |
|---------------------------------------|-----------------------------------|-----|
| File Edit Format View Help            |                                   |     |
| DebugLevel=Trace                      |                                   |     |
| :Agent Phones                         |                                   |     |
| [RecordableItems]                     |                                   |     |
| 52150-52150                           |                                   |     |
| 52155-52156                           |                                   |     |
| 52175-52175                           |                                   |     |
| 52403-52409                           |                                   |     |
| :DMCC Phones                          |                                   |     |
| [OwnerDevices]                        |                                   |     |
| 52158-52159                           |                                   |     |
| 52163-52164                           |                                   |     |
| 52303-52309                           |                                   |     |
| [DMCC Configuration]                  |                                   |     |
| DMCCClassName=V0DMCC6SSCLoggerService |                                   |     |
| DMCCAESAddress~10.10.98.18            |                                   |     |
| DMCCAESPort=4721                      |                                   |     |
| DMCCAESEncryption=False               |                                   |     |
| DMCCCLANAddress=10.33.4.9             |                                   |     |
| DMCCSwitchLinkName=DevCM3             |                                   |     |
| DMCCUserName=csi                      |                                   |     |
| DMCCPassword=csi123                   |                                   |     |

- Available Codec's
- DMCC Device Password

```
:Set to True to Register the Agent Device First. On success register the DMCC Device. On failure DO NOT attempt the DMCC
:Set to False to Register the DMCC Terminal First. On success register the Agent Device. On failure DO NOT attempt the Age
:Default in code is FALSE.
Codec=g711U
::Currently only support (g711U) and (g729), g711U is default
DMCCDevicePassword=1234
::Password for the DMCC Softphones
CreateRAWFile=False
::Create a RAW File with all the RTP Packets and their headers
UseTeardownSequences=True
:If True, the device will be gracefully shutdown using a sequence of methods and onMethodResponse.
:If False, the device will have all its shutdown elements fired off in a row without waiting for response.
[LinkDown]
```

Verify the following:

- CTI User has "Unrestricted Access"
- CLAN is in a region with media processor (MedPro) resources
- Available TSAPI Licenses
- Available IP\_API\_A or DMCC\_DMC Licenses
- Avaya Aura® Application Enablement Services "Switch Connectivity" is configured to an interface that can talk to the CLAN
- DMCC Phones have a COR with an FRL level greater than or equal to the FRL level on the agent phone's COR
- All DMCC Devices use a common Codec (either G711 or G729)

## 7.2. Viewing Recorded Calls

The Virtual Observer **Event Log** tool was used to search for, and playback, audio recordings. In addition to this tool, there are several administrator and user client based tools available for performing the typical user interface tasks. These application notes will not cover the other tools in detail.

| 2                |                                          |             |          | Virtual Ob | server - Ever | nt Log |          |                |              |              | 0 |
|------------------|------------------------------------------|-------------|----------|------------|---------------|--------|----------|----------------|--------------|--------------|---|
| Ele Edit Query S | (iew Help<br>Ca ::: 4 (3 <b>4 💁 Ca 🗙</b> | <b>B</b> 99 | ng ng    | 🕵 Favorite | = 😭 None      |        | • 🛛 🛪    | Auto Refresh I | Fate 30.54co | - <b>A 1</b> |   |
| 24               |                                          |             | N        | irtual Obs | erver - E     | ventL  | .og      |                |              |              |   |
| Status Screens   | Start                                    | Duration    | Agent-ID | Agent Last | Agent First   | Sup-ID | Sup Last | Sup First      | Extension    | Agent-Type   |   |
| 1                | 06/12/2015 01:00:19 PM                   | 0:49        | 100      | Williams   | Mike          | 1      | Smith    | Joe            | 52150        | CSR          | 1 |
| 1                | 06/12/2015 01:04:09 PM                   | 0.02        | 65403    | Agent      | Joe           | 1      | 5mith    | Joe            | 52155        | CSR          | 1 |
| 1                | 06/12/2015 01:07:58 PM                   | 0.01        | 65404    | Agent      | Mike          | 1      | Smith    | Joe            | 52156        | CSR          | 1 |
| 1                | 06/12/2015 03:08:11 PM                   | 0.01        | 65403    | Agent      | Joe           | 1      | Smith    | Joe            | 52155        | CSB          | 1 |
| 2                | 06/12/2015 03 10 15 PM                   | 0.22        | 65403    | Agent      | Jae           | 1      | Smith    | Joe            | 52155        | CSR          | 1 |
| 1                | 06/12/2015 03:30:36 PM                   | 0.08        | 100      | \v/illians | Mike          | 1      | Smith    | Joe            | 52150        | CSR          | 1 |
| 1                | 06/12/2015 03:34:33 PM                   | 0.03        | 65404    | Agent      | Mike          | 1      | Smith    | Joe            | 52156        | CSR          | 1 |
| 1                | 06/12/2015 03:35:04 PM                   | 0:04        | 65403    | Agent      | Joe           | t      | Smith    | Joe            | 52155        | CSR          | 1 |
| 1                | 06/12/2015 03:50:43 PM                   | 0.06        | 65404    | Agent      | Hike          | 1      | Smith    | Joe            | 52156        | CSR          | 1 |
| 1                | 06/12/2015 03:50:43 PM                   | 0.06        |          |            |               | 0      |          |                | 52154        |              | 0 |
| 1                | 06/12/2015 03:56:41 PM                   | 0.05        | 65404    | Agent      | Mike          | 1      | Smith    | Joe            | 52156        | C5R          | 1 |
| 1                | 06/12/2015 03:56:41 PM                   | 0.05        |          |            |               | 0      |          |                | 52154        |              | 0 |
| 1                | 06/12/2015 04:11:02 PM                   | 0.06        | 85404    | Agent      | Mike          | 1      | Smith    | Joe            | 52156        | CSR          | 1 |
| 1                | 06/12/2015 04:15:43 PM                   | 0.06        | 65404    | Ageni      | Mike          | 1      | Smith    | Joe            | 52156        | CSR          | 1 |

By clicking on the victor in the toolbar menu in the screen shot above, with the item of interest selected, an **Event Player** window will appear as shown below.

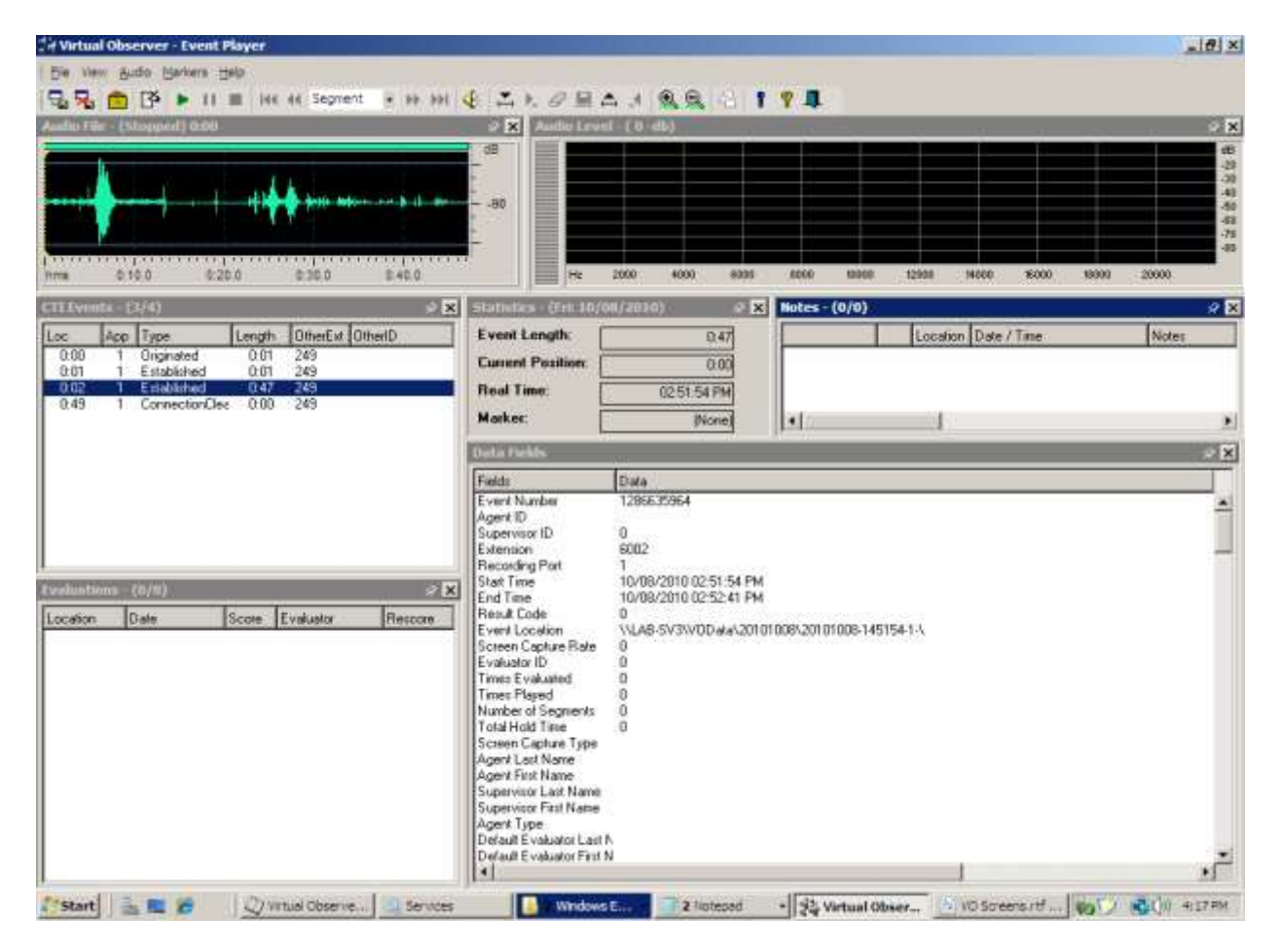

## 8. Verification Steps

This section provides the tests that can be performed to verify proper configuration of Avaya Aura® Communication Manager, Avaya Aura® Application Enablement Services, and CSI Virtual Observer.

Check the service status of your Avaya Aura® Communication Manager CTI links by entering the **status aesvcs cti-link** command. The link status should show **no** for maintenance busy (**Mnt Busy**) and the **Service State** should indicate **established**.

```
      status aesves eti-link

      AE SERVICES CTI LINK STATUS

      CTI Link
      Version Busy
      AE Services Server
      Service State
      Msgs Servet
      Msgs Reved

      5
      4
      no
      aesserver2
      established
      15
      15

      Command: successfully completed
```

The **status aesvcs interface** command should indicate the interface is listening, even before Avaya Aura® Application Enablement Services is configured.

| AE SERVICES INTERFACE STATUS |            |                          |           |  |  |  |  |
|------------------------------|------------|--------------------------|-----------|--|--|--|--|
| Local Node                   | Enabled?   | Number of<br>Connections | Status    |  |  |  |  |
| procr                        | yes        | 1                        | listening |  |  |  |  |
| Command successfu            | lly comple | ted                      |           |  |  |  |  |

The **status aesvcs link** command will indicate the number of messages sent from, and received at the CLAN interface (or procr), to and from Avaya Aura® Application Enablement Services, including maintenance traffic.

| status        | aesvcs link           | AE SERVICES | LINK ST        | ATUS       |              |              |
|---------------|-----------------------|-------------|----------------|------------|--------------|--------------|
| Srvr/<br>Link | AE Services<br>Server | Remote IP   | Remote<br>Port | Local Node | Msgs<br>Sent | Msgs<br>Rcvd |
| 01/01         | aes63                 | 10.35.98.18 | 59815          | procr      | 620          | 606          |
| Comman        | d successfully c      | ompleted    |                |            |              |              |

Once the Virtual Observer server is running, the **list registered-ip-stations** command will show not only active phone registrations, but also an entry for each virtual station to be used by the recorder that is associated with the Avaya Aura® Application Enablement client link Address (**10.35.98.18**).

| list registered-ip-stations |           |          |      |                       |  |  |  |
|-----------------------------|-----------|----------|------|-----------------------|--|--|--|
|                             |           | REGISTI  | ERED | IP STATIONS           |  |  |  |
| Station Ext                 | Set Type/ | Prod ID/ | TCP  | Station IP Address/   |  |  |  |
| or Orig Port                | Net Rgn   | Release  | Skt  | Gatekeeper IP Address |  |  |  |
|                             |           |          |      |                       |  |  |  |
| 52151                       | 9630      | IP_Phone | У    | 10.33.5.41            |  |  |  |
|                             | 1         | 3.220A   |      | 10.33.4.9             |  |  |  |
| 52155                       | 9650      | IP_Phone | У    | 10.33.5.24            |  |  |  |
|                             | 1         | 3.230A   |      | 10.33.4.9             |  |  |  |
| 52156                       | 9650      | IP Phone | У    | 10.33.5.64            |  |  |  |
|                             | 1         | 3.230A   | _    | 10.33.4.9             |  |  |  |
| 52158                       | 4620      | IP_API_A | У    | 10.10.98.18           |  |  |  |
|                             | 1         | 3.2040   |      | 10.33.4.9             |  |  |  |
| 52159                       | 4620      | IP API A | У    | 10.10.98.18           |  |  |  |
|                             | 1         | 3.2040   | _    | 10.33.4.9             |  |  |  |
| 52163                       | 4620      | IP API A | У    | 10.10.98.18           |  |  |  |
|                             | 1         | 3.2040   | _    | 10.33.4.9             |  |  |  |
| 52164                       | 4620      | IP API A | y    | 10.10.98.18           |  |  |  |
|                             | 1         | 3.2040   | -    | 10.33.4.9             |  |  |  |
|                             |           |          |      |                       |  |  |  |

In addition, each station to be recorded will show an ASAI monitor association by using the **list monitored-station** command.

| list monitored-station |                       |             |                               |                               |                               |  |  |  |  |
|------------------------|-----------------------|-------------|-------------------------------|-------------------------------|-------------------------------|--|--|--|--|
|                        |                       | MC          | ONITORED STATION              |                               |                               |  |  |  |  |
| Station<br>Ext         | Associati<br>CTI Link | on 1<br>CRV | Association 2<br>CTI Link CRV | Association 3<br>CTI Link CRV | Association 4<br>CTI Link CRV |  |  |  |  |
| 52150                  | 5                     | 1           |                               |                               |                               |  |  |  |  |
| 52155                  | 5                     | 4           |                               |                               |                               |  |  |  |  |
| 52156                  | 5                     | 5           |                               |                               |                               |  |  |  |  |

Navigate to **AE Services** on the Avaya Aura® Application Enablement Services server to verify that services are **ONLINE** and **NORMAL MODE** for the TSAPI and DMCC Services, as shown in the screen below.

|                                                                                                    | Application Enablemen<br>Management Conso                                                                                                    | t Services<br>le                                                                                 | Welcom<br>Last logi<br>HostNam<br>Server (<br>SW Vers                          | e: User oraft<br>n: Mon Sep 27 15:59:11<br>ne/IP: aesserver2/10.64,<br>Offer Type: TURNKEY<br>ion: r5-2-2-105-0 | 2010 from 10.64.1<br>10.150                                                                |
|----------------------------------------------------------------------------------------------------|----------------------------------------------------------------------------------------------------|--------------------------------------------------------------------------------------------------|--------------------------------------------------------------------------------|----------------------------------------------------------------------------------------------------|--------------------------------------------------------------------------------------------|
| E Services                                                                                                    |                                                                                                    |                                                                                                  |                                                                                | H                                                                                                    | lome   Help   Lo                                                                           |
| AE Services                                                                                                    |                                                                                                    |                                                                                                  |                                                                                |                                                                                                    |                                                                                            |
| > CVLAN                                                                                                    | AE Services                                                                                                    |                                                                                                  |                                                                                |                                                                                                    |                                                                                            |
| > DLG                                                                                                    |                                                                                                    |                                                                                                  |                                                                                |                                                                                                    |                                                                                            |
| > DMCC                                                                                                    | IMDODTANT: AE Services must                                                                                                    | he restarted for admin                                                                           | istrative change                                                               | es to fully take effect                                                                                         |                                                                                            |
|                                                                                                    | Chappene to the Copyrity Detable                                                                                                    | se do pot require a re-                                                                          | start.                                                                         | es to fully take effect.                                                                                        |                                                                                            |
| ▶ SMS                                                                                                    | Changes to the Security Databa                                                                                                    | se de liectedaile a le                                                                           |                                                                                |                                                                                                    |                                                                                            |
| SMS TSAPI                                                                                                    | Service                                                                                                    | Status                                                                                           | State                                                                          | License Mode                                                                                                    | Cause*                                                                                     |
| SMS     TSAPI Communication Mana Interface                                                                                                    | ger ASAI Link Manager                                                                                                    | Status<br>N/A                                                                                    | State<br>Running                                                               | License Mode                                                                                                    | Cause*                                                                                     |
| SMS     TSAPI     Communication Mana     Interface     Licensing                                                                                                    | ger ASAI Link Manager<br>CVLAN Service                                                                                                    | Status<br>N/A<br>OFFLINE                                                                         | State<br>Running<br>Running                                                    | License Mode<br>N/A<br>N/A                                                                                      | Cause*                                                                                     |
| <ul> <li>SMS</li> <li>TSAPI</li> <li>Communication Mana<br/>Interface</li> <li>Licensing</li> <li>Maintenance</li> </ul>                                                                                                   | ger ASAI Link Manager<br>CVLAN Service<br>DLG Service                                                                                                    | Status<br>N/A<br>OFFLINE<br>OFFLINE                                                              | State<br>Running<br>Running<br>Running                                         | License Mode<br>N/A<br>N/A<br>N/A                                                                               | Cause*<br>N/A<br>N/A<br>N/A                                                                |
| <ul> <li>SMS</li> <li>TSAPI</li> <li>Communication Mana<br/>Interface</li> <li>Licensing</li> <li>Maintenance</li> <li>Natworking</li> </ul>                                                                               | ger ASAI Link Manager CVLAN Service DLG Service DMCC Service                                                                                                    | Status<br>N/A<br>OFFLINE<br>OFFLINE<br>ONLINE                                                    | State<br>Running<br>Running<br>Running<br>Running                              | License Mode<br>N/A<br>N/A<br>N/A<br>NORMAL MODE                                                                | Cause*<br>N/A<br>N/A<br>N/A<br>N/A                                                         |
| SMS     TSAPI Communication Mana Interface Licensing Maintenance Networking Convolting                                                                                                    | ger ASAI Link Manager CVLAN Service DLG Service TSAPI Service                                                                                                    | Status<br>N/A<br>OFFLINE<br>OFFLINE<br>ONLINE<br>ONLINE                                          | State<br>Running<br>Running<br>Running<br>Running<br>Running                   | License Mode<br>N/A<br>N/A<br>N/A<br>NORMAL MODE<br>NORMAL MODE                                                 | Cause*  N/A N/A N/A N/A N/A N/A N/A                                                        |
| SMS     TSAPI     Communication Mana Interface Licensing Maintenance Networking Security                                                                                                    | ger ASAI Link Manager CVLAN Service DLG Service DMCC Service TSAPI Service Transport Layer Service                                                                                                    | Status N/A OFFLINE OFFLINE ONLINE ONLINE N/A                                                     | State<br>Running<br>Running<br>Running<br>Running<br>Running<br>Running        | License Mode<br>N/A<br>N/A<br>N/A<br>NORMAL MODE<br>NORMAL MODE<br>N/A                                          | Cause*           N/A           N/A           N/A           N/A           N/A               |
| SMS     TSAPI     Communication Mana     Interface     Licensing     Maintenance     Networking     Security     Status                                                                                                    | ger           Service           ASAI Link Manager           CVLAN Service           DLG Service           DMCC Service           TSAPI Service           Transport Layer Service           For status on actual services                                                        | Status N/A OFFLINE OFFLINE ONLINE ONLINE N/A use Status and Cont                                 | State<br>Running<br>Running<br>Running<br>Running<br>Running                   | License Mode<br>N/A<br>N/A<br>NORMAL MODE<br>NORMAL MODE<br>N/A                                                 | Cause*           N/A           N/A           N/A           N/A           N/A               |
| SMS     TSAPI     Communication Mana Interface     Licensing     Maintenance     Networking     Security     Status     User Management                                                                                    | ger           Service           ASAI Link Manager           CVLAN Service           DLG Service           DMCC Service           TSAPI Service           Transport Layer Service           For status on actual services, please                                                | Status N/A OFFLINE OFFLINE ONLINE ONLINE N/A use Status and Contr                                | State<br>Running<br>Running<br>Running<br>Running<br>Running<br>Running        | License Mode<br>N/A<br>N/A<br>NORMAL MODE<br>NORMAL MODE<br>N/A                                                 | Cause*           N/A           N/A           N/A           N/A           N/A           N/A |
| <ul> <li>SMS</li> <li>TSAPI</li> <li>Communication Mana<br/>Interface</li> <li>Licensing</li> <li>Maintenance</li> <li>Networking</li> <li>Security</li> <li>Status</li> <li>User Management</li> <li>Utilities</li> </ul> | Ger           Service           ASAI Link Manager           CVLAN Service           DLG Service           DMCC Service           TSAPI Service           Transport Layer Service           For status on actual services, please           * For more detail, please mouse over | Status N/A OFFLINE OFFLINE ONLINE ONLINE N/A use Status and Contr<br>r the Cause, you'll see the | State Running Running Running Running Running Running rol tootlip, or go to he | License Mode N/A N/A N/A NORMAL MODE NORMAL MODE N/A                                                            | Cause*           N/A           N/A           N/A           N/A           N/A           N/A |

Once the application has successfully started, the **DMCC Service Summary** will show a list of active session, **VODMCC6SSCLoggerService** of Virtual Observer server is listed.

| AVAYA                                                                                                    | Application Enablement Services<br>Management Console                                                                                                    |                                                                                 |             |                                                                                                    |                   |                       | Last tops: Tae Jun 30 11 10 02 2013 how 123<br>Number of prior Networking According to<br>Middleren/Pr. Indexees/1713.10.00.18<br>Server Offer Type: VERIAL_NEPELAINCE_ON_V<br>TW Verlag: 0.3.1.0.10-0<br>Server Casta and Trave. Tae Jun 30 43 42:01 02<br>Int Stellar, Mit Configured |  |  |
|----------------------------------------------------------------------------------------------------|----------------------------------------------------------------------------------------------------|---------------------------------------------------------------------------------|-------------|----------------------------------------------------------------------------------------------------|-------------------|-----------------------|----------------------------------------------------------------------------------------------------|--|--|
| Status J Ratus and Cantrol JDNCC<br>- AF Services<br>Communication Manager<br>Teleflace<br>High Availability<br>+ Licensing<br>- Mainteneance<br>- Retencting<br>- Security<br>* Status | Service Summary  DMCC Service Summary - Seat  Passe to refuge back lotter  Ensite page retwork every 60 V  Seaton Summary Device Summing Generated on Two Jan 2011/0/44 EC Service Uptime Rumber of Active Seatons: Rumber of Active Seatons: Rumber of Seatons Created Size Rumber of Seatons Created Size | Sion Summary<br>Seconds<br>ST 275<br>B days, 2 5<br>1<br>s Service Boot 1<br>22 | aya 25 minu | tan                                                                                                    |                   |                       | Howe ( Hag                                                                                                    |  |  |
| Alarm Vauar                                                                                                    | Number of Devices Created Since                                                                                                    | : Service Bool: 722                                                             | 1000        | and a second second                                                                                                    | Later and the set | Concentration Process |                                                                                                    |  |  |
| i Lács                                                                                                    |                                                                                                    | IS A REAL PROPERTY OF                                                           | 1000        | Line and the second second sec | STE 10 PA 112     | Site lines and        | A DE CONSIGNADOR DESE                                                                                                    |  |  |
| Status and Control     CULAN Service Summary     OLG Service Summary     OHCC Service Summary     Switch Core Summary     Status Service Summary                                        | Terminate Seasons Shore Te<br>Ben 51071<br>1 Go                                                                                                    | em/yabed Seaalure                                                               | 18          | Longer Longer Longer Longer Longer Longer Longer Longer Longer Longer Longer Longer Longer Longer Longer Longer                                                                                                    | 100000            | To a second data      |                                                                                                    |  |  |

On the Virtual Observer server, confirm that **VO-DMCC Audio Assembly service** and **VO-DMCC (V6x) Logger Service (Single Step Conference)** services are started.

| 9                                                                                                    | Services                                                   |                |         |              |             | - 0 × · |
|----------------------------------------------------------------------------------------------------|------------------------------------------------------------|----------------|---------|--------------|-------------|---------|
| File Action View Help                                                                                                    |                                                            |                |         |              |             |         |
|                                                                                                    | 5 B B D                                                    |                |         |              |             |         |
| Services (Local)                                                                                                    |                                                            |                |         |              |             |         |
| VO - DMCC (V6.x) Logger Service                                                                                                    | Name                                                       | Description    | Status  | Startup Type | Log On As   | 0       |
| (Single Step Conference)                                                                                                    | Q VMware Snapshot Provider                                 | VMware Sn      |         | Manual       | Local Syste |         |
|                                                                                                    | 🖏 VMware Tools                                             | Provides su    | Running | Automatic    | Local Syste |         |
| Stop the service                                                                                                    | Q VO - Client Object Registration Service                  | Virtual Obse   | Running | Automatic    | Local Syste |         |
| Restart the service                                                                                                    | Q VO - Delivery Service                                    | Virtual Obsen  |         | Manual       | Acsiservice |         |
| and the second second se | G VD - DMCC (V6.4) Logger Service (Single Step Conference) | Virtual Obse   | Running | Manual       | Acsistivice |         |
| 10.00                                                                                                    | Q VO - DMCC Audio Assembly Service                         | Virtual Obse   | Running | Manual       | Acsiservice | 14      |
| Description:                                                                                                    | Q VO - Event Receiver Service                              | Virtual Obse   |         | Manual       | Acsiservice |         |
| Virtual Observer DMCC (Vb.x) Logger<br>Service (Single Step Conference)                                                                                                    | Q VO - FCR Service                                         | Virtual Obse., |         | Manual       | Acsiservice |         |
|                                                                                                    | 🖏 VO - Login Service                                       | Virtual Obse   |         | Manual       | Acsiservice |         |
|                                                                                                    | Q VO - Purge Service                                       | Virtual Obse.  | 5       | Manual       | Acsiservice |         |

## 9. Conclusion

These Application Notes describe the configuration steps required for CSI Virtual Observer 5.1 to successfully interoperate with Avaya Aura® Communication Manager 6.3 and Avaya Aura® Application Enablement Services 6.3. All feature and serviceability test cases were completed with observations noted in **Section** Error! Reference source not found..

## 10. Additional References

This section references the Avaya and CSI product documentation that are relevant to these Application Notes.

Avaya product documentation can be found at <u>http://support.avaya.com</u>:

Administering Avaya Aura® Communication Manager, Doc ID: 03-300509, Issue 10, Release 6.3, June 2015

Avaya Aura® Application Enablement Services Administration and Maintenance Guide, Doc ID: 02-300357, Release 6.3, June 2014

CSI Virtual Observer Audio Recording White Paper, Avaya DMCC Rev. F – July 19, 2010

#### ©2015 Avaya Inc. All Rights Reserved.

Avaya and the Avaya Logo are trademarks of Avaya Inc. All trademarks identified by <sup>®</sup> and <sup>TM</sup> are registered trademarks or trademarks, respectively, of Avaya Inc. All other trademarks are the property of their respective owners. The information provided in these Application Notes is subject to change without notice. The configurations, technical data, and recommendations provided in these Application Notes are believed to be accurate and dependable, but are presented without express or implied warranty. Users are responsible for their application of any products specified in these Application Notes.

Please e-mail any questions or comments pertaining to these Application Notes along with the full title name and filename, located in the lower right corner, directly to the Avaya DevConnect Program at <u>devconnect@avaya.com</u>.